## brother

#### DX DX LABEL TAPE

## Принтер для печати наклеек

**QL-800** Руководство по быстрой установке (русский)

## brother

D00TWF001

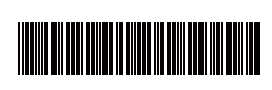

## 

## Принтер для печати наклеек

## QL-800 Руководство по быстрой установке (русский)

Благодарим за приобретение принтера QL-800!

Чтобы избежать ошибок при установке, прочтите *Руководство по безопасности устройства*, а затем это *Руководство по быстрой установке*. После прочтения храните данное руководство в надежном месте.

## 🜔 ПРИМЕЧАНИЕ

- Представленная в настоящем документе информация может быть изменена без уведомления.
- Копирование или воспроизведение содержимого этого документа или любой его части без разрешения запрещено.

Модели могут различаться в зависимости от страны.

Чтобы найти ответы на часто задаваемые вопросы, советы по устранению неполадок, а также загрузить программное обеспечение и руководства, посетите веб-сайт по адресу <u>support.brother.com</u>

Для загрузки и установки драйверов принтера, программного обеспечения и руководств посетите наш веб-сайт по адресу

#### install.brother

Дополнительные сведения о загрузке и установке драйвера принтера и программ см. в разделе Установка программного обеспечения и драйверов принтера на компьютер.

#### Доступные руководства

#### Руководство по безопасности устройства

В этом руководстве содержится информация о мерах безопасности. Прочитайте его перед началом работы с принтером.

• Руководство по быстрой установке (данное руководство)

В этом руководстве содержатся основные сведения о работе с принтером, а также советы по устранению неполадок.

#### • Руководство пользователя

Это руководство находится в папке Brother Manual (Руководство Brother), которая создается на рабочем столе компьютера после загрузки программы установки с веб-сайта по адресу install.brother

В нем содержится подробная информация о настройках и использовании принтера, советы по устранению неполадок и инструкции по техническому обслуживанию. Кроме того, руководства можно загружать с веб-сайта Brother Solutions Center. Чтобы загрузить другие руководства, перейдите на веб-сайт Brother Solutions Center по адресу <u>support.brother.com</u> и выберите раздел **Руководства** на странице используемой модели.

#### Доступные приложения для компьютеров

| Приложения             | Возможности                                                                                                    | Компьютер                       | Подключение | Ссылка                                                                          |
|------------------------|----------------------------------------------------------------------------------------------------|---------------------------------|-------------|---------------------------------------------------------------------------------|
| P-touch Editor         | Приложение для компьютеров, с помощью<br>которого можно создавать наклейки. В нем есть<br>встроенные инструменты рисования, которые<br>позволяют создавать сложные макеты для<br>печати разнообразных наклеек с<br>использованием различных шрифтов и стилей<br>текста, рамок, импортированных изображений,<br>штрихкодов и т. д.<br>Приложение P-touch Editor и драйвер принтера<br>необходимо установить на компьютере<br>(install.brother). Дополнительные сведения см. в<br>разделе Установка программного обеспечения<br>и драйверов принтера на компьютер.<br>Инструкции по работе с приложением P-touch<br>Editor см. в Руководстве пользователя. | Windows <sup>®</sup><br>или Mac | USB         | См. раздел<br>7. Печать с<br>помощью<br>компьютера<br>(P-touch<br>Editor).      |
| P-touch Editor<br>Lite | Приложение для компьютеров, с помощью<br>которого можно создавать наклейки. При<br>работе с P-touch Editor Lite не нужно<br>устанавливать приложение и драйвер<br>принтера. Для печати достаточно просто<br>подключить USB-кабель.<br>Приложение позволяет создавать и печатать<br>простые наклейки с текстом, рамками и<br>изображениями.                                                                                                    | Windows®                        | USB         | См. раздел<br>8. Печать с<br>помощью<br>компьютера<br>(P-touch<br>Editor Lite). |

### Доступные приложения для мобильных устройств

| Приложения              | Возможность                                                                                                    | Мобильное<br>устройство     | Подключение | Ссылка                                                            |
|-------------------------|----------------------------------------------------------------------------------------------------|-----------------------------|-------------|-------------------------------------------------------------------|
| Brother<br>iPrint&Label | Создание наклеек на основе шаблонов на<br>смартфоне, планшете или другом<br>мобильном устройстве и их вывод на печать<br>непосредственно на принтер. | Устройство с<br>OC Android™ | USB         | См. раздел<br>9. Печать с<br>помощью<br>мобильного<br>устройства. |

Дополнительную информацию см. в Руководстве пользователя.

### 1. Распаковка принтера

Перед использованием принтера убедитесь в том, что в комплекте поставки имеются все перечисленные ниже компоненты.

Если какие-либо комплектующие отсутствуют или повреждены, обратитесь к дилеру Brother.

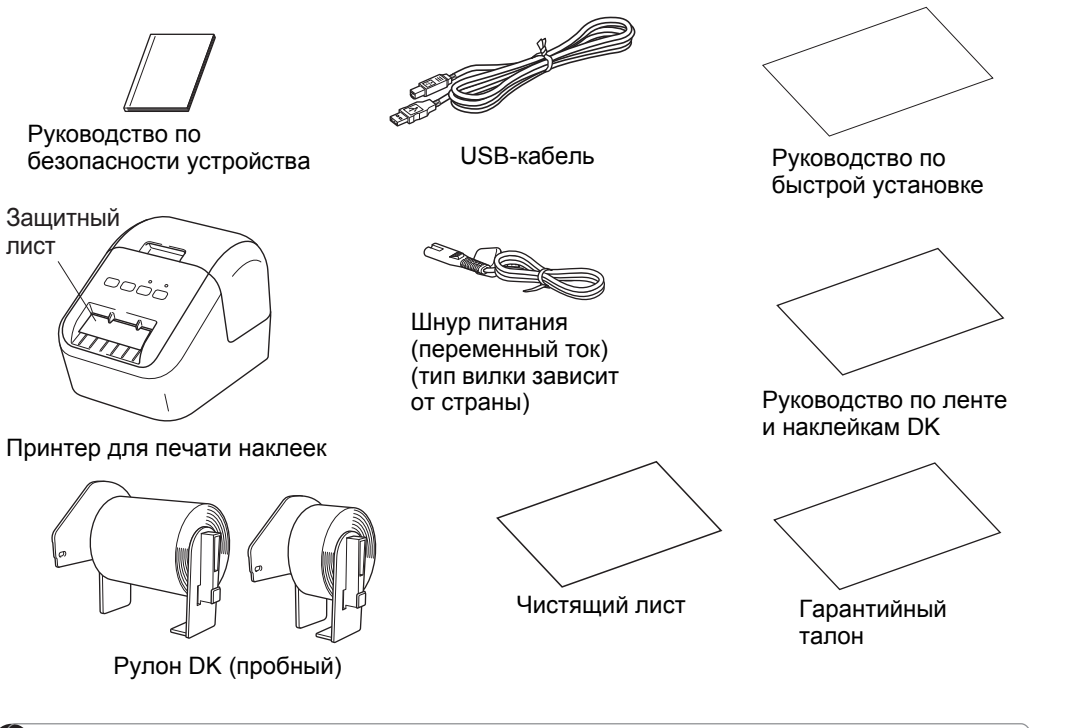

## 🜔 ПРИМЕЧАНИЕ

В комплект поставки принтера Brother QL-800 входят два пробных рулона:

- рулон со 100 стандартными вырезанными наклейками DK для адресов;
- рулон с непрерывной лентой DK для черно-красной печати по белому фону (6,2 × 500 см).

Дополнительные сведения об использовании чистящего листа см. в Руководстве пользователя.

## 2. Описание деталей

## • Вид спереди

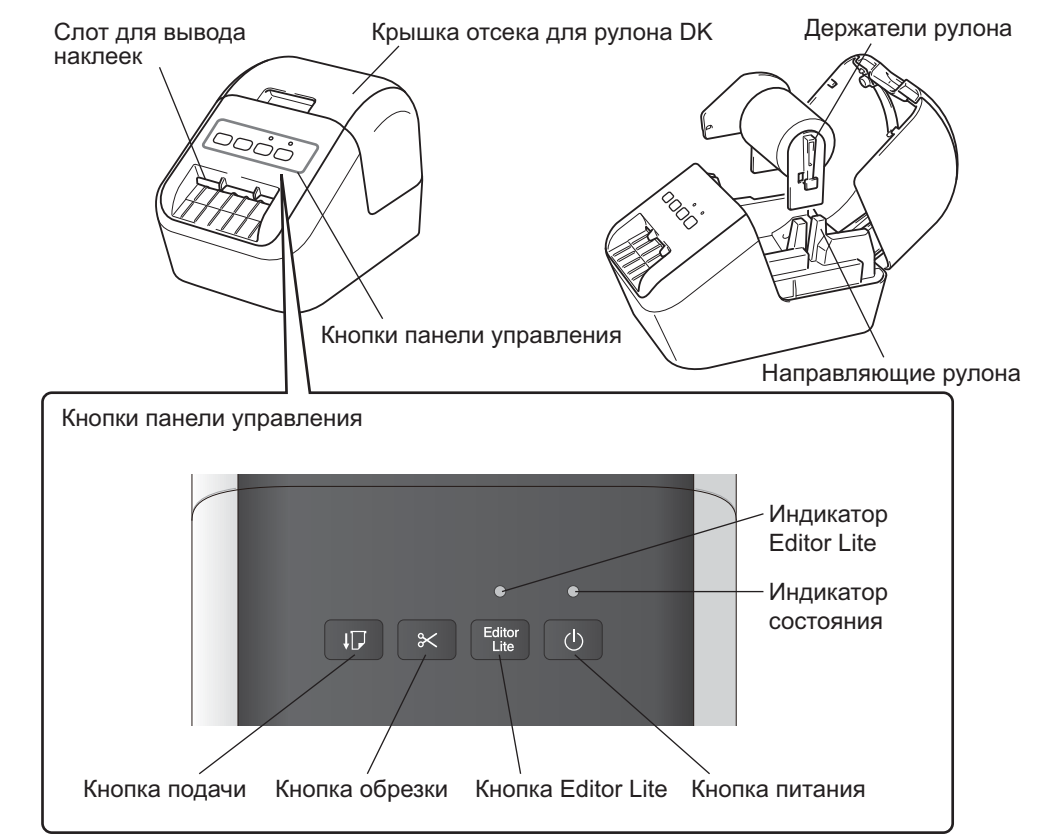

### • Вид сзади

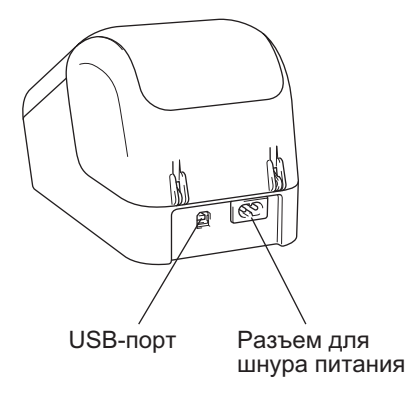

## 3. Установка рулона DK

Убедитесь, что принтер для печати наклеек выключен. Удерживая принтер за переднюю часть, откройте крышку отсека для рулона DK, с усилием потянув ее вверх. Удалите защитный лист из слота для вывода наклеек.

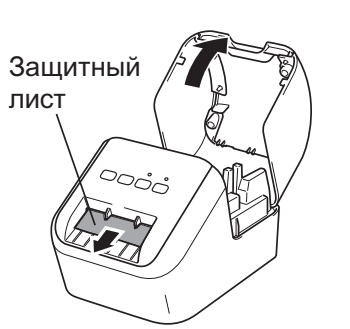

## 3. Установка рулона DK (продолжение)

#### 4 Закройте крышку отсека для рулона DK.

При нажатии кнопки питания (()) для включения принтера конец рулона DK автоматически выравнивается.

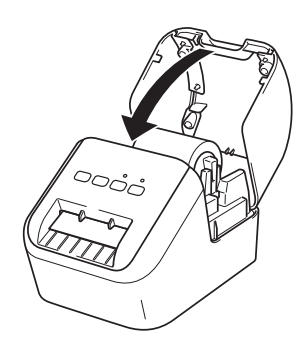

#### ВАЖНАЯ ИНФОРМАЦИЯ

- Не выбрасывайте защитный лист.
- Если принтер не используется, поднимите крышку отсека для рулона DK и извлеките рулон из принтера. Вставьте защитный лист в слот для вывода наклеек, чтобы сохранить высокое качество печати.

## 2 Поместите рулон DK в направляющие.

- Убедитесь, что держатель рулона прочно вставлен в направляющие.
- Стабилизатор (1) должен войти в паз в принтере.

## **3** Протяните рулон DK через принтер.

- Совместите по высоте край рулона DK со слотом для вывода наклеек.
- Вставьте первую наклейку в слот внутри отсека.
- Протяните наклейку через слот для вывода, пока ее конец не достигнет отметки (как показано на иллюстрации).

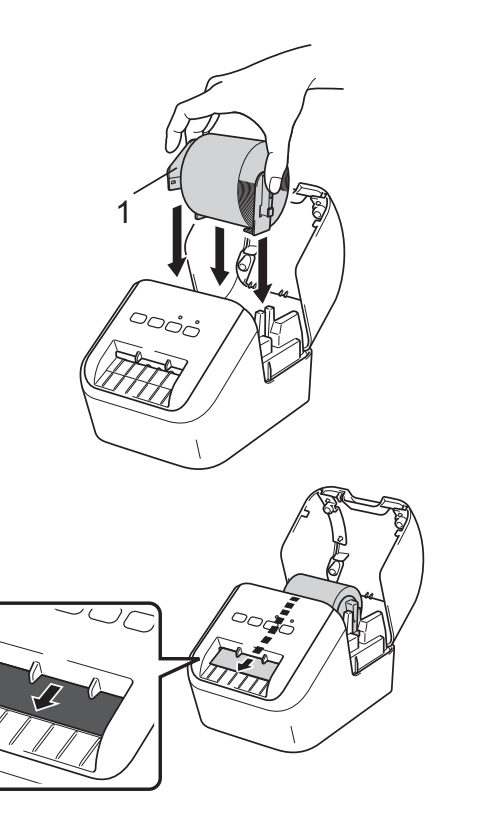

## 🛛 ВАЖНАЯ ИНФОРМАЦИЯ

- Не оставляйте в принтере напечатанные наклейки. Это может привести к их замятию.
- Когда принтер не используется, держите крышку отсека для рулона DK закрытой, чтобы в него не попадали пыль и мусор.

## 4. Подключение шнура питания

Подключите шнур питания к принтеру, а затем к заземленной электрической розетке переменного тока.

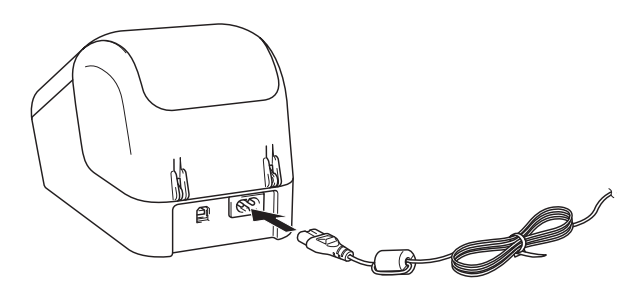

## 5. Включение и выключение питания

Включение. Чтобы включить принтер, нажмите кнопку питания ((). Загорится зеленый индикатор состояния.

**Выключение.** Чтобы выключить принтер, еще раз нажмите кнопку питания (小).

## 🛯 ВАЖНАЯ ИНФОРМАЦИЯ

При выключении принтера не отсоединяйте шнур питания, пока не погаснет оранжевый индикатор состояния.

## 6. Светодиодные индикаторы

Индикаторы горят или мигают, отображая состояние принтера.

| Индикатор<br>состояния        | Состояние принтера                                                                                                    |
|-------------------------------|----------------------------------------------------------------------------------------------------|
| Не горит                      | Выключен                                                                                                    |
| Непрерывно горит              | Включен                                                                                                    |
| зеленым                       | Режим подачи                                                                                                    |
|                               | Режим печати                                                                                                    |
|                               | Режим обрезки                                                                                                    |
|                               | Режим очистки                                                                                                    |
| Мигает зеленым                | Индикатор может мигать зеленым с интервалом в 0,5 секунды в одном из<br>перечисленных ниже случаев.<br>• Режим подготовки к печати<br>• Отмена задания печати<br>• Получение данных с компьютера<br>• Передача данных                                                        |
| Непрерывно горит<br>оранжевым | Открыта крышка отсека для рулона DK. Закройте крышку надлежащим<br>образом.<br>Включен режим сброса наклеек или во время сброса нажата кнопка<br>обрезки.<br>Дополнительные сведения о сбросе настроек принтера см. в <i>Руководстве</i><br><i>пользователя</i> .            |
| Мигает оранжевым              | Индикатор мигает оранжевым с интервалом в 0,5 секунды в следующем случае:<br>Режим охлаждения                                                                                                    |
| Непрерывно горит<br>красным   | Режим загрузки                                                                                                    |
| Мигает красным                | <ul> <li>Индикатор может мигать красным с интервалом в 1 секунду при наличии<br/>перечисленных ниже ошибок.</li> <li>Закончился рулон DK</li> <li>Ошибка подачи</li> <li>Во время работы принтера для печати наклеек была открыта крышка<br/>отсека для рулона DK</li> </ul> |
|                               | Если индикатор мигает красным через небольшие * интервалы времени,<br>это сигнализирует об ошибке системы                                                                                                    |
|                               | Если индикатор мигает красным (в течение секунды не светится, затем в течение небольших * интервалов времени поочередно светится и гаснет), это обозначает одну из указанных ниже ошибок.<br>• Ошибка в работе блока обрезки                                                 |

\* «Небольшой» обозначает интервал в 0,3 секунды.

## 7. Печать с помощью компьютера (P-touch Editor)

## Установка программного обеспечения и драйверов принтера на компьютер

Чтобы печатать с компьютера с OC Windows<sup>®</sup> или Mac OS, установите на него драйверы принтера, программу P-touch Editor и другие приложения. **Windows<sup>®</sup>**:

драйвер принтера, P-touch Editor, P-touch Address Book, P-touch Update Software и Инструмент настройки принтера.

#### Mac:

драйвер принтера, P-touch Editor, P-touch Update Software и Printer Setting Tool (Инструмент настройки принтера).

#### ВАЖНАЯ ИНФОРМАЦИЯ

При печати с помощью приложения P-touch Editor нажмите кнопку P-touch Editor Lite и удерживайте ее, пока не погаснет зеленый индикатор Editor Lite.

- 1 С нашего веб-сайта (<u>install.brother</u>) загрузите программу для установки последних версий программного обеспечения и руководств.
- 2 Чтобы выполнить установку, дважды щелкните по загруженному EXE-файлу (для Windows<sup>®</sup>) или DMG-файлу (для Mac), затем следуйте инструкциям на экране.
- 3 После завершения установки закройте диалоговое окно.

## Подключение принтера для печати наклеек к компьютеру

Принтер можно подключить к компьютеру с ОС Windows<sup>®</sup> или Mac OS с помощью USB-кабеля. Дополнительную информацию см. в *Руководстве* пользователя.

- 1 Подключите USB-кабель к USB-порту в задней части принтера.
- **2** Подключите USB-кабель к USB-порту на компьютере.
- 3 Включите принтер.

## 7. Печать с помощью компьютера (P-touch Editor) (продолжение)

#### ПРИМЕЧАНИЕ

- Дополнительные сведения и инструкции по работе с приложением P-touch Editor см. в *Руководстве пользователя*.
- Дополнительные сведения и инструкции по использованию рулона для двухцветной печати из приложения P-touch Editor см. в *Руководстве* пользователя.

## 8. Печать с помощью компьютера (P-touch Editor Lite)

Включите принтер, затем нажмите кнопку Editor Lite и удерживайте ее, пока не загорится индикатор Editor Lite.

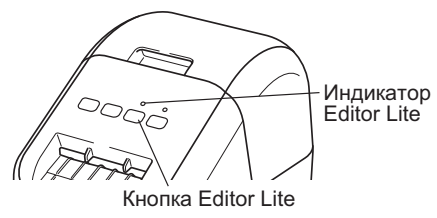

## ПРИМЕЧАНИЕ

Режим Editor Lite задан в качестве режима по умолчанию.

2 Подключите USB-кабель к компьютеру.

## ПРИМЕЧАНИЕ

При подключении через USB-концентратор возможны проблемы с определением принтера.

**3** После подключения USB-кабеля на экране компьютера появится диалоговое окно.

(Показанные далее экраны могут различаться в зависимости от операционной системы, но действия будут одинаковыми.)

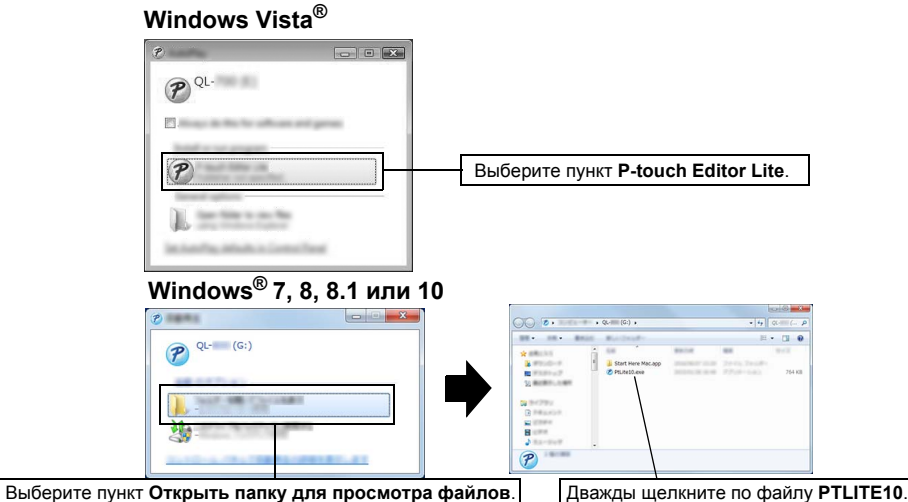

# 8. Печать с помощью компьютера (P-touch Editor Lite) (продолжение)

## ПРИМЕЧАНИЕ

- Если диалоговое окно не отображается на экране, возможно, оно заслонено другим открытым окном. Сверните все окна, чтобы диалоговое окно стало видно.
- При первом подключении принтера к компьютеру запуск приложения P-touch Editor Lite может занять больше времени, чем обычно. Если при подключении принтера приложение не запустилось автоматически, его можно открыть вручную через раздел [Мой компьютер]. Запустите P-touch Editor Lite, дважды щелкнув по файлу PTLITE10.EXE.

## ▶ При использовании Windows Vista<sup>®</sup>

При первом подключении устройства выполните сканирование, по завершении которого установите флажок [Всегда выполнять для программ и игр] в появившемся диалоговом окне. При последующих подключениях принтера QL-800 приложение P-touch Editor Lite будет запускаться автоматически.

4 Запустится P-touch Editor Lite.

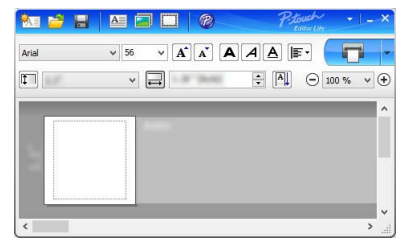

## 🛽 ВАЖНАЯ ИНФОРМАЦИЯ

Во время работы приложения P-touch Editor Lite не выключайте питание принтера и не отсоединяйте его от компьютера.

## При использовании Macintosh

У приложения P-touch Editor Lite нет версии для Macintosh. При подключении принтера к компьютеру Mac в режиме Editor Lite отображается значок [**QL-800**]. На рабочем столе откройте папку [**QL-800**], затем щелкните по значку [**Start Here Mac**]. Если приложение P-touch Editor 5.1 и драйвер не установлены, появится уведомление. Установите их и используйте P-touch Editor 5.1.

## 9. Печать с помощью мобильного устройства

## Установка приложений для мобильных устройств

Принтер можно использовать как автономное устройство или подключить к мобильному устройству. Для создания и вывода на печать наклеек непосредственно с мобильного устройства установите мобильные приложения Brother. Затем подключите принтер к мобильному устройству с помощью USB-кабеля. В Google Play™ можно загрузить бесплатное приложение Brother:

Brother iPrint&Label.

## Печать с мобильного устройства

#### 1 На мобильном устройстве запустите приложение для печати.

## 🜔 ПРИМЕЧАНИЕ

Убедитесь, что принтер подключен к мобильному устройству. См. раздел Установка приложений для мобильных устройств.

## 2 Выберите шаблон или образец наклейки.

### ПРИМЕЧАНИЕ

• Можно также выбрать и распечатать ранее созданную наклейку или изображение.

### 3 В меню приложения коснитесь пункта [Печать].

## Основные технические характеристики

#### • Технические характеристики

| Параметры                        | Характеристики                                       |
|----------------------------------|------------------------------------------------------|
| Способ печати                    | Прямая термопечать с помощью термопечатающей головки |
| Интерфейс                        | USB                                                  |
| Размер (Ш $\times$ В $\times$ Г) | Около 125 × 142 × 213 мм                             |
| Bec                              | Около 1,15 кг (без рулонов DK)                       |

#### • Условия эксплуатации

| Параметры           | Характеристики                                                  |
|---------------------|-----------------------------------------------------------------|
| Рабочая температура | 10–35 °C                                                        |
| Рабочая влажность   | 20–80 % (максимальная температура по влажному термометру 27 °C) |

#### Устранение неисправностей

Большинство проблем можно устранить самостоятельно. Чтобы ознакомиться с другими советами, перейдите на страницу «Часто задаваемые вопросы и устранение неполадок» для своей модели принтера на веб-сайте Brother Solutions Center: <u>support.brother.com</u>

#### • Возможные проблемы

| Проблема                                                                                                    | Решение                                                                                                    |  |  |
|----------------------------------------------------------------------------------------------------|----------------------------------------------------------------------------------------------------|--|--|
| Не горит индикатор<br>состояния.                                                                                      | <ul> <li>Возможно, шнур питания вставлен неправильно.</li> <li>Проверьте, вставлен ли шнур питания, и при необходимости<br/>подключите его к другой электрической розетке.</li> </ul>                                                                                                    |  |  |
| Принтер не печатает или<br>возникают ошибки<br>печати.                                                                | <ul> <li>Возможно, кабель подключен неплотно.<br/>Проверьте, плотно ли подключен кабель.</li> <li>Возможно, рулон DK установлен неправильно.<br/>Проверьте положение рулона DK и при необходимости извлеките<br/>его и установите снова.</li> <li>Возможно, лента в рулоне закончилась.<br/>Проверьте, не закончилась ли лента.</li> <li>Возможно, открыта крышка отсека для рулона DK.<br/>Проверьте состояние крышки отсека и при необходимости<br/>закройте ее.</li> <li>Возможно, возникла ошибка печати или передачи данных.<br/>Выключите принтер, затем снова его включите. Если это не помогло<br/>устранить проблему, обратитесь к местному представителю<br/>компании Brother.</li> <li>Если принтер подключен через USB-концентратор, попробуйте<br/>подключить его напрямую к компьютеру. Если это не поможет,<br/>попробуйте подключить его к другому порту USB.</li> </ul> |  |  |
| На компьютере<br>появляется сообщение<br>об ошибке при передаче<br>данных.                                            | <ul> <li>Возможно, выбран неправильный порт.<br/>Откройте диалоговое окно [Свойства принтера] и проверьте,<br/>правильный ли порт выбран в списке [Выберите один или<br/>несколько портов для печати].</li> <li>Возможно, принтер охлаждается (индикатор состояния мигает<br/>оранжевым).<br/>Дождитесь, пока индикатор состояния перестанет мигать,<br/>и повторите попытку.</li> </ul>                                                                                                    |  |  |
| Наклейки заминаются<br>в блоке обрезки.                                                                               | • Обратитесь в службу поддержки клиентов Brother.                                                                                                    |  |  |
| После печати наклейка<br>не выводится из<br>принтера должным<br>образом.                                              | <ul> <li>Проверьте, не загорожен ли слот для вывода наклеек.</li> <li>Извлеките рулон DK и правильно установите его.</li> <li>Убедитесь в том, что крышка отсека для рулона DK плотно закрыта.</li> </ul>                                                                                                    |  |  |
| Ошибка в работе блока<br>обрезки.                                                                                     | <ul> <li>Если появилась эта ошибка, закройте крышку отсека для рулона DK<br/>и нажмите кнопку питания (心). Блок обрезки вернется в обычное<br/>положение, и принтер автоматически выключится. После<br/>выключения принтера проверьте отверстие для вывода наклеек<br/>и уберите замявшиеся наклейки.</li> </ul>                                                                                                    |  |  |
| Как перезапустить<br>программу P-touch Editor<br>Lite после завершения ее<br>работы, если принтер все<br>еще включен? | Перезапустить программу можно одним из трех способов. Выполните<br>любое из указанных ниже действий.<br>• Выключите и снова включите принтер.<br>• Не выключая принтер, отсоедините и снова подсоедините<br>USB-кабель.<br>• Запустите программу P-touch Editor Lite из окна [Мой компьютер].                                                                                                    |  |  |

## Комплект разработчика ПО

Доступен комплект разработчика ПО (SDK). Посетите веб-сайт Brother Developer Center (brother.com/product/dev).

Доступны для загрузки комплект b-PAC SDK и комплекты разработчика для мобильных устройств (Android, iPhone и iPad). (Список доступных для загрузки комплектов разработчика может изменяться без уведомления.)